# 省エネ計算プログラムの手引き <sup>冷凍冷蔵ユニット</sup>

2024年8月

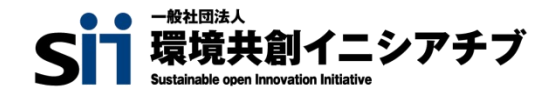

| 1. 省エネ計算プログラムとは                | •••••P.3                               |
|--------------------------------|----------------------------------------|
| 2. ご利用方法                       |                                        |
| <b>2-1.</b> 省エネ計算プログラムサイトの立ち上げ | •••••P.4                               |
| 2-2.使用環境の登録                    | •••••P.6                               |
| 2-3.既存設備の登録                    | ••••••••P.7                            |
| 2-4.導入予定設備の登録                  | •••••P.9                               |
| 2-5.計算結果の確認                    | •••••••••••••••••••••••••••••••••••••• |
| 3 計算のうえでのご注音                   | •••••••••••••••••••••••••••••••••••••• |

### 1.省エネ計算プログラムとは

本ツールは、製品型番や使用環境を入力すると、省エネ設備の導入前後の削減効果を 算出できるツールです。省エネルギー化の取り組みにご活用ください。 ※補助金の申請を行うものではございません。

### 省エネ計算プログラムを使用する推奨例

省エネ補助金活用事例集で省エネの具体事例を確認する

省エネ計算プログラムを使用する

省エネクイック診断で専門家からの具体的なアドバイスも聞いてみる

省エネ補助金を検討してみる

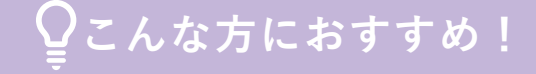

◇ オンライン上で簡単に省エネ量を調べたい!

ੇ更新予定の設備のコスト削減効果を知りたい!

### 2-1.省エネ計算プログラムサイトの立ち上げ

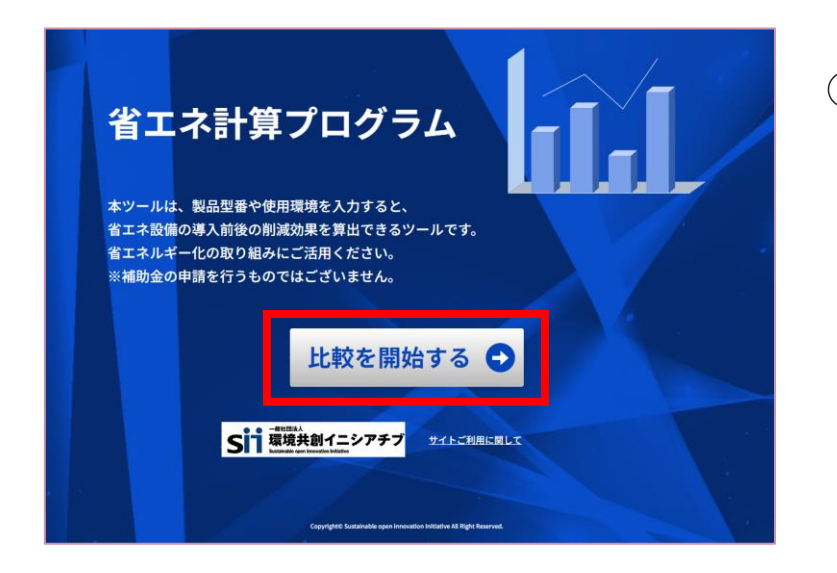

「省エネ計算プログラム」のサイトに遷移したら、
 「比較を開始する」をクリック。

### 🌗 サイトご利用に関して

本サイトの使用にあたり、以下をご確認、ご同意のうえ、ご使用ください。 サイトポリシー・プライバシーポリシー

https://syouenekeisan.sii.or.jp/(以下「当サイト」という)は「一般社団法人環境共制イニシアテブ」が運営しています。 当サイトのご利用については「一般社団法人環境共和イニンアチブ」のサイトボリシー・ブライバシーボリシーに準にまま。 一般社団法人環境主約イニンアチブ(SII)のサイトボリシー・ブライバシーボリシーについては以下をご電気とたさい。

- ・サイトポリシー
- https://sii.or.jp/policy/ ・プライバシーポリシー
- https://sii.or.jp/privacy

#### 注意事項・免責事項

当サイトは省エネ効果を簡易的に計算・比較するためのサポートツールです。エネルギー使用量の削減効果を保証するものではありません。ま た、当サイトを使用したことにより利用者に生じた損害に関しては、SIは一切の責任を負わないものとします。 なお、当サイトにで使用されていた原油負貨使用量(以作)などのデータの詳細うきはては、「注釈」ページをご参照ください。

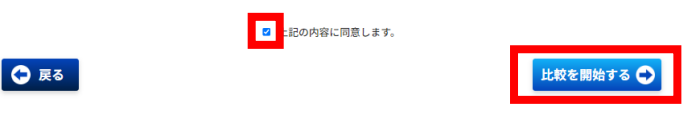

- 「サイトご利用に関して」を確認し、「上記の内容 に同意します」にチェックを入れます(「同意す る」の意)。
- ③「比較を開始する」をクリック。

| ✓ アンケートについて                                                       | <ul><li>④ 3つのアンケートについてプルダウンから選</li></ul> |
|-------------------------------------------------------------------|------------------------------------------|
| ご利用にあたり以下のアンケートの回答をお願いいたします。                                      | 択のうえ、「次へ」をクリック。                          |
| 本アンケートの回答は、省エネに関する調査・研究等の目的で利用します。<br>※回答された情報はSIIのデータベースに保存されます。 |                                          |
| 業種                                                                |                                          |
| -***-                                                             |                                          |
| 職種                                                                |                                          |
|                                                                   |                                          |
| 使用目的                                                              | 「使田日的」で「その仲」を選択する                        |
| &L                                                                | ■<br>場合は具体的な内容もご記載ください。                  |
| ▶ 比較する設備の選択                                                       |                                          |
| <b>咬する設備を選択してください。</b>                                            |                                          |
| 冷凍冷蔵設備                                                            |                                          |
| 「小社」」<br>冷蔵庫/冷凍庫                                                  |                                          |
| 冷凍機内蔵形ショーケース                                                      |                                          |
| コンデンシングユニット                                                       |                                          |
| 冷凍冷蔵ユニット                                                          |                                          |
| 変圧器                                                               |                                          |
|                                                                   |                                          |

# 次のページより、「冷凍冷蔵ユニット」の計算方法をご案内します。

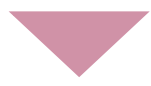

2-2.使用環境の登録 (冷凍冷蔵ユニット)

| 使用環境の登録                                                                                                   | 🔛 冷凍冷蔵設備 |
|----------------------------------------------------------------------------------------------------|----------|
| 役備の使用環境を入力してください。                                                                                         |          |
| 書物/ビル名称                                                                                                   |          |
| 建物/ビルの名称を入力してください                                                                                         |          |
| ⇒当項目は比較結果表示の際に表示名として使用されます。実際の名称でなくても構いません。<br>入力した建物/ビル名称はSIIのデータベースに保管されるため、単独で個人が特定できる名称の入力は行わないでください。 | ia.      |
| 使用温度带                                                                                                    |          |
| なL <b>V</b>                                                                                               |          |
| ● 戻る                                                                                                    | 次へ 🔿     |

# 下記の表を参考に、設備の使用環境を登録し、「次へ」をクリック。

|   | 項目名     | 概要                                                                         |
|---|---------|----------------------------------------------------------------------------|
| 1 | 建物/ビル名称 | 比較結果表示の際に表示名として使用<br>されます。実際の名称でなくても構い<br>ません。                             |
| 2 | 使用温度带   | 【庫内温度 10℃/庫内温度 5℃/庫内<br>温度 0℃/庫内温度 -20℃/庫内温度 -<br>25℃】から該当する温度帯<br>を選択します。 |

| 🔄 登録設備の一覧 | Ē           | 🔛 冷凍冷蔵設備 |
|-----------|-------------|----------|
| 使用環境      |             |          |
| 建物/ビル名称   |             |          |
| テストビル     |             |          |
| 使用温度带     | 年間運転時間      | 編集ボタン    |
|           | 8,760.00 時間 | 編集する     |

- ② 年間運転時間が表示される。
- ※ 冷凍冷蔵ユニットの場合、常時稼動している (24h×365日=8,760h)として自動算出されます。

| 2-3.既存設備の登録 (冷凍冷蔵ユ)                                                                                                    | ニット)                                                                                                    |     |
|----------------------------------------------------------------------------------------------------|----------------------------------------------------------------------------------------------------|-----|
| ■ 登録設備の一覧                                                                                                    | ■■■  ① 「登録設備の一覧」画面の既存設備の「編集 <sup>·</sup><br>をクリック                                                                    | する」 |
| 使用環境                                                                                                    |                                                                                                    |     |
| 最大5年まで設備登録ができます。           No         製品名         型価         台数         編集ボタン           1                                                                                                    | 総式タン<br>勝する<br> 線する                                                                                                  |     |
|                                                                                                    |                                                                                                    |     |
|                                                                                                    |                                                                                                    |     |
| ■ ☆★☆☆                                                                                                    | ② 下記の表を参考に、既存設備の情報を登録。                                                                                               |     |
| 既存設備の登録     振存設備の登録     ホネ冷     ホネ冷     ホネ冷     ホネ冷     ホネ冷     ホネ     ホネ     ホネ     ホネ     ホネ     ホネ     ホネ     ホネ     ホネ     ホ     ホ | <ul> <li>② 下記の表を参考に、既存設備の情報を登録。</li> <li>「*」がついている項目は入力必須項目。</li> </ul>                                              |     |
| <ul> <li>         既存設備の登録          既存設備の登録      </li> <li>         時後端の情報を登録してください。          **は入力必須項目です。      </li> <li>         #別      </li> <li>              #</li></ul>                                                                                                    | <ul> <li>② 下記の表を参考に、既存設備の情報を登録。</li> <li>「*」がついている項目は入力必須項目。</li> <li>項目名 概要</li> </ul>                              |     |
|                                                                                                    | <ul> <li>② 下記の表を参考に、既存設備の情報を登録。<br/>「*」がついている項目は入力必須項目。</li> <li>項目名 概要</li> <li>1 メーカー 既存設備のメーカー名を入力します。</li> </ul> |     |

| 型番       |      |   |  |  |
|----------|------|---|--|--|
| 型番を入力してく | ださい  |   |  |  |
| 台数*      |      |   |  |  |
|          | 00 台 |   |  |  |
| 設置年*     |      |   |  |  |
| なL       |      | • |  |  |

| <ul><li>3 型番 既存設備の型番を入力しま</li></ul> | す。 |
|-------------------------------------|----|
|-------------------------------------|----|

 4 台数\*
 既存設備の台数を入力します。

 5 設置年\*
 固定資産管理台帳に記載されている、既存設備の設置

 年(取得年)を選択します。

|    | (注意)                                                                                                    | 項目名             | 概要                                                                        |
|----|----------------------------------------------------------------------------------------------------|-----------------|---------------------------------------------------------------------------|
| 0  | 00.0 kW                                                                                                    | 6 冷凍能力*         |                                                                           |
| 7  | 消費電力*<br>60.00 kW                                                                                                    | 7 消費電力*         | 製品カタログ・仕様書に記載の既存設備の仕様情報                                                   |
| 8  | 呼称出力<br>00.00 kw                                                                                                    | 8 呼称出力          | を入力・選択します。                                                                |
| 9  | インバータ制御*<br>なし ▼                                                                                                    | 9 インバータ制御*      |                                                                           |
| 10 | 負荷率*<br>96<br>軍事に協調する別面型ショークースに接続する場合、以下の一般的な負債率をご参考にしてください。<br>インバータ種(後たは5段階時間)は「賞温・低温(冷蔵用)」は「6.5%」、「低温(冷凍用)」は「6.5%」<br>一型道機は温暖者件に関係なく「7.3%」 | <b>10</b> 負荷率 * | 既存設備の負荷率を設定します。<br><b>9</b> で【無し】を選択⇒自動で73%として登録 <b>9</b> で【有り】を選択⇒手入力で登録 |
|    | ■ この また また また また また また また また また また また また また                                                                                                   |                 |                                                                           |

③「既存設備を登録」をクリック。

2-4.導入予定設備の登録 (冷凍冷蔵ユニット)

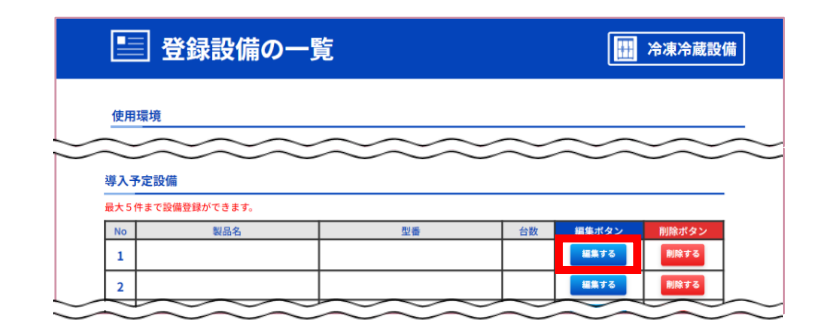

① 「登録設備の一覧」画面の導入予定設備の「編集する」をクリック。

| 募入予定設備を型番検索してください。                        |  |
|-------------------------------------------|--|
| <b>遭</b> 別                                |  |
| 令凍冷蔵ユニット                                  |  |
| 使用温度带                                     |  |
|                                           |  |
| メーカー名*                                    |  |
| メーカー名を入力してください                            |  |
| <b>株式会社等の法人格を入力せずに検索してください。</b>           |  |
| 製品名                                       |  |
| 製品名を入力してください                              |  |
| 製品名はメーカー発行のカタログに記載のもののすべてか一部を入力し検索してください。 |  |
| 型番                                        |  |
| 型器を入力してください                               |  |
| 翌春はメーカー発行のカタログに記載のもののすべてか一部を入力し検索してください。  |  |

② 必要事項を入力し、「検索する」をクリック。「\*」がついている項目は入力必須項目。

|   | 項目名            | 概要                       |
|---|----------------|--------------------------|
| 1 | メーカー名 <b>*</b> | 株式会社等の法人格は含めずに入力します。     |
| 2 | 製品名            | メーカー発行のカタログに記載のもののすべてか一部 |
| 3 | 型番             | を入力します。                  |

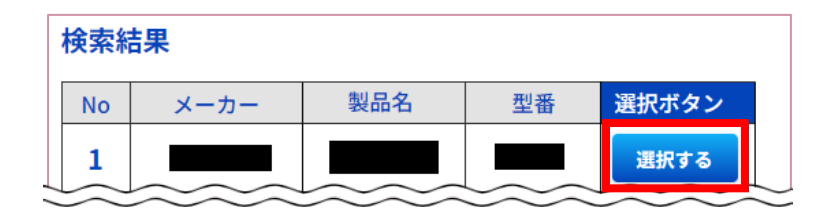

③ 検索結果が表示されたら、該当の設備を探し「選択する」 をクリック。

|   | 📝 導入予定調                                                                                                    | 投備の登録                                                                                                    | 🔛 冷凍冷蔵設備    |
|---|----------------------------------------------------------------------------------------------------|----------------------------------------------------------------------------------------------------|-------------|
|   | 導入予定設備の情報を登録し<br>☆*は入力必須項目です。<br>種別                                                                                          | てください。                                                                                                    |             |
|   | <sup>冷凍冷蔵ユニット</sup><br>メーカー<br>メーカーA                                                                                         |                                                                                                    |             |
|   | 製品名<br>製品B<br>型≝                                                                                                    |                                                                                                    |             |
| 1 | 型番A<br><del>台数*</del><br>00                                                                                                  |                                                                                                    |             |
|   | 冷凍能力<br>31.30 kW<br>消費電力<br>22.60 kW                                                                                         |                                                                                                    |             |
| 2 | 電源周波数<br>60Hz<br>負荷率*                                                                                                    |                                                                                                    |             |
| 9 | 00.0<br>室内に設置する別面型ショーケースに接続す<br>インパータ種(または5段階種用)は「高温<br>ー定速機は温度条件に関係なく「7.3%」<br>上記の自得率は、現人新後の設備の影力的が<br>単近分を加減して負得率を入力してください | 96<br>る場合、以下の一般的な負導率をご参考にしてください。<br>・必選 (沖縄用)」は「6.5 %」、「住置(沖漏用)」は「6.9 %」<br>明等であることを制度としています。導入新後の提倡で能力増減がある場合」。 | <b>4.</b>   |
|   | ○ R <sup>5</sup>                                                                                                    |                                                                                                    | 導入予定設備を登録 ╺ |

④ 必要事項を入力し、「導入設備を登録」をクリック。「\*」がついている項目は入力必須項目。

|   | 項目名          | 概要                 |
|---|--------------|--------------------|
| 1 | 台数*          | 当該型番の導入予定台数を入力します。 |
| 2 | 負荷率 <b>*</b> | 導入予定設備の負荷率を入力します。  |

2-5.計算結果の確認 (冷凍冷蔵ユニット)

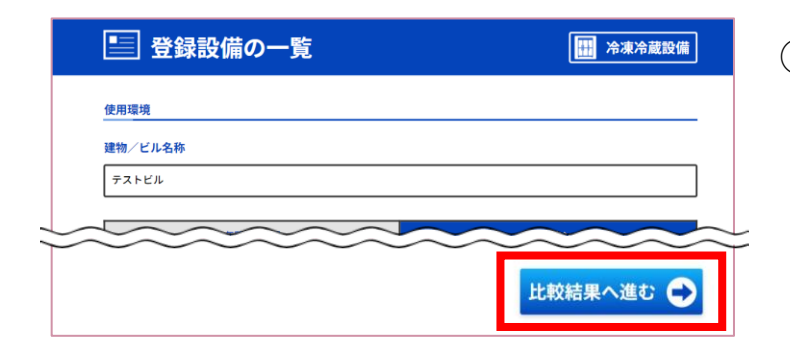

 ① 「登録設備の一覧」画面で既存設備と導入予定設備が登録 されていることを確認し、「比較結果へ進む」をクリック。

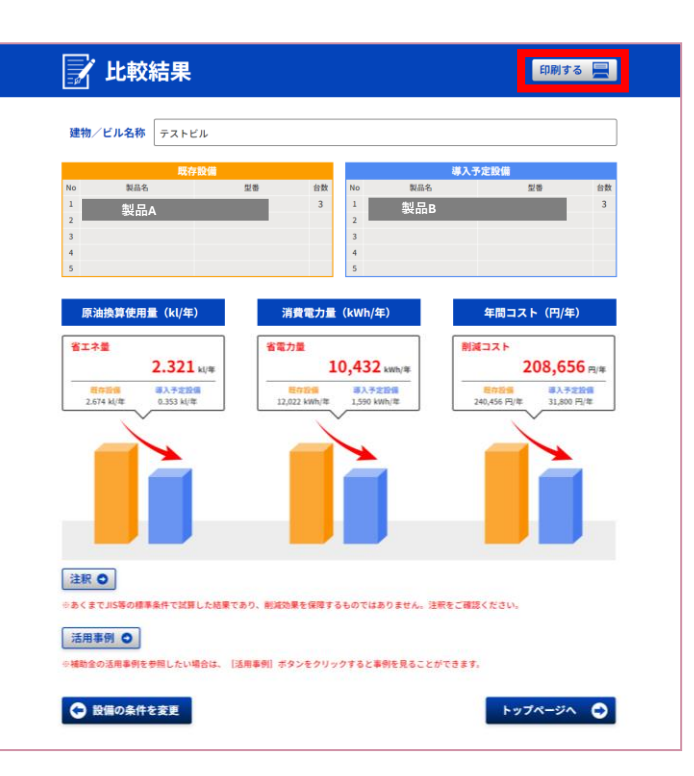

② 計算結果が表示される。 必要に応じて印刷ボタンからPDFや紙に印刷し、保存する ことも可能。

### 3.計算のうえでのご注意

◆導入予定設備

本ツールで導入予定設備として選択できる製品は「省エネルギー投資促進支援事業」において、(Ⅲ)設 備単位型の補助対象として登録されている設備です。

◆原油換算使用量(kl/年)

本ツール利用時に登録いただく運転時間、日数等の使用環境、既存設備及び導入予定設備の消費電力等 の情報をもとに試算した結果です。あくまでJIS等に基づく標準的な条件での試算であり、ご使用の地域、 気象、その他の条件等により、実際の原油換算使用量は異なりますのでご注意ください。

◆年間コスト(円/年)

<電気>

消費電力量に想定電力料金単価(20円/kWh)を乗じて算出したものです。想定電力料金単価は、電力・ガス取引監視等委員会が公表する電力取引報における、高圧の販売量及び販売額から、一定期間の 平均単価を算出し、適用しております。実際の電力料金単価は、各事業所の契約形態や電力会社等よっ て異なります。

<ガス>

ガス消費量に想定ガス料金単価(85.5円/m)を乗じて算出したものです。想定ガス料金単価は、 電力・ガス取引監視等委員会が公表するガス取引報における、商業用、工業用及びその他用の販売量及 び販売額から、一定期間の平均単価を算出し、適用しております。また、本ツールでのガス消費量及び 年間コストは、都市ガス(標準発熱量45MJ/m)を使用する場合を想定しております。実際のガス料 金単価は、使用するガス種別、各事業所の契約形態、ガス会社等によって異なります。 < A 重油 >

A 重油消費量に想定 A 重油料金単価(98円/L)を乗じて算出したものです。想定 A 重油料金単価は、 経済産業省資源エネルギー庁が公表する石油製品価格調査における、産業用価格(軽油・A 重油)のう ち、A 重油の小型ローリーの販売額から、一定期間の平均単価を算出し、適用しております。実際のA 重油料金単価は、販売会社等によって異なります。

< L P G >

LPG消費量に想定LPG料金単価(170円/kg)を乗じて算出したものです。想定LPG料金単価は、日本LPガス協会が公表するLPガス価格の推移におけるプロパンの卸売価格から、一定期間の 平均単価を算出し、適用しております。実際のLPG料金単価は、販売会社等によって異なります。

<灯油>

灯油消費量に想定灯油単価(120円/L)を乗じて算出したものです。想定灯油単価は、経済産業省 資源エネルギー庁が公表する石油製品価格調査における、一般小売価格のうち、民生用灯油(給油所以 外)の配達価格から、一定期間の平均単価を算出し、適用しております。実際の灯油料金単価は、販売 会社等によって異なります。

#### お問い合わせ・相談・連絡窓口

一般社団法人 環境共創イニシアチブ
 TEL: 03-5565-3840
 受付時間:平日の10:00~12:00、13:00~17:00
 (土曜、日曜、祝日を除く)
 通話料がかかりますのでご注意ください。

SIIホームページURL https://sii.or.jp/